# **GTID Training for New Users**

### Kathy Aspy GTID Administrator

July 21, 2011

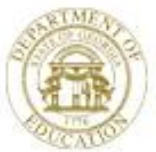

Dr. John D. Barge, State School Superintendent "Making Education Work for All Georgians" www.gadoe.org

7/21/2011 3

## Agenda

- Printing this presentation
- Brief history
- Documentation location
- How the GTID application works
- Near Match Resolutions
- Tips
- Homework
  - All sensitive data in this presentation has been changed.
     You are welcome to print this presentation.

## Orientation

- Please edit your profile by: Right click on your name in the Participants window, then Edit Profile and fill out your name, district, email and phone. Thanks!
- To Print the Power Point from this session: click on File, Print, Whiteboard
- This session is being recorded you can review this presentation by clicking on the date of the session on the Elluminate calendar - I'll show you where this is.

## **Georgia ID History**

- Schools in FY2011
  - 194 school districts
  - 2292 schools, 40 more schools / year
- Student Enrollment Trends
  - 1.67 million active students, increasing at 2% annually
  - 2.77 million IDs issued
- Georgia Testing Identifiers were first generated in Nov. 2005.
- Required in data collections in Dec. 2006.
- Edits (validity checks) in FTE and SR

# **Georgia ID History**

- GTID is the key (primary identifier) for:

- Student Profile Report valuable student historical data for teachers at the beginning of the school year
- Graduation Coach Application
- State assessment tests
- Also used for finding students for 4 year Graduation Rate calculation
- New Special Education events history report
- Now required on student report cards and transcripts– GaBOE Rule 160-5-1-.07

## GTID

- GA Testing ID
  - 10 digit, no leading zero, no trailing zero, Modulus 11
  - Separate from all other data collection applications has no timeline; open 24/7
  - Supported by 1 administrator, 1 GaDOE IT staff, vendor, and the GaDOE Helpdesk
  - Contains no enrollment or withdrawal data

### GTID Documentationfrom www.gadoe.org home page

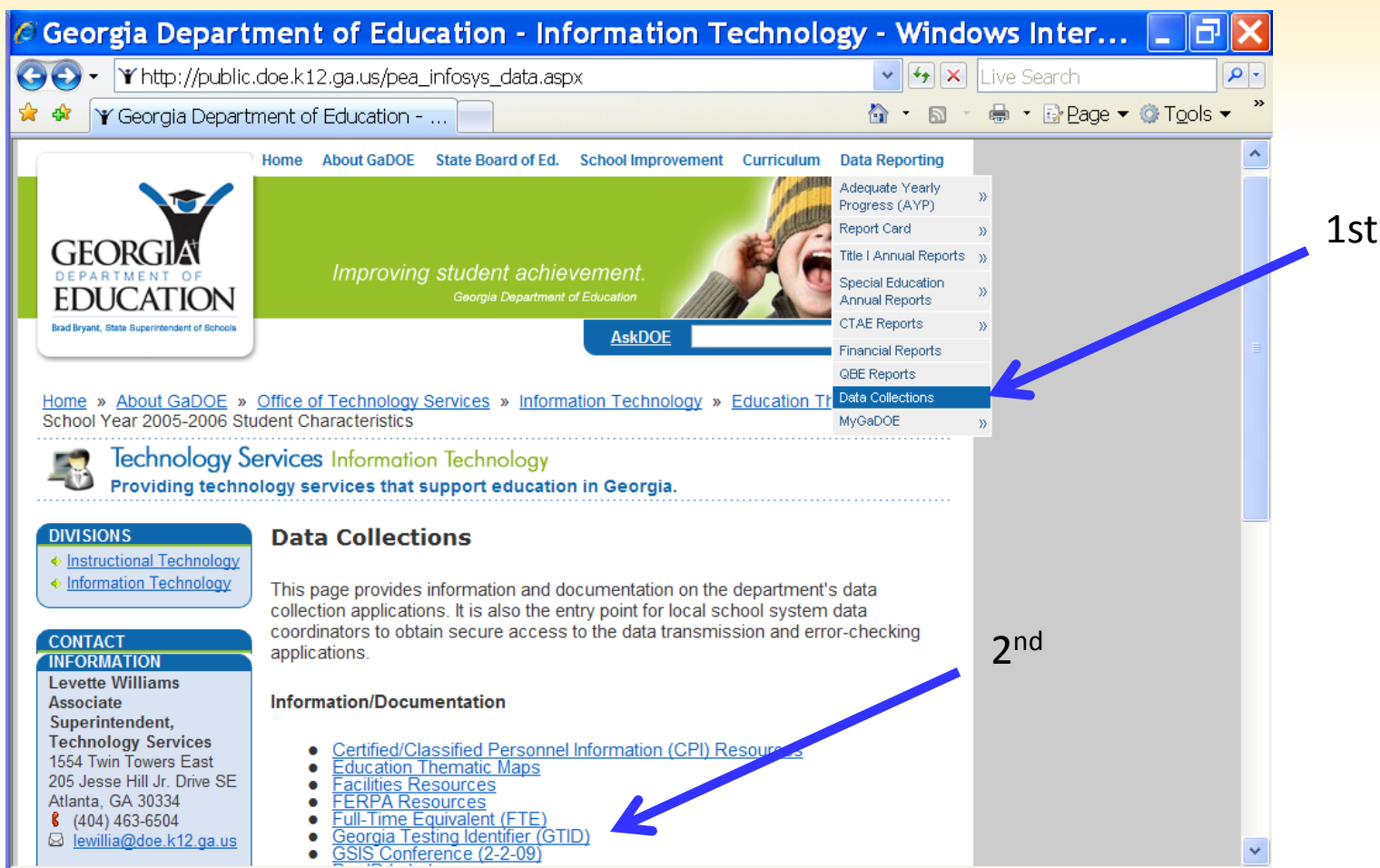

### **GTID Application** – sign into the Portal

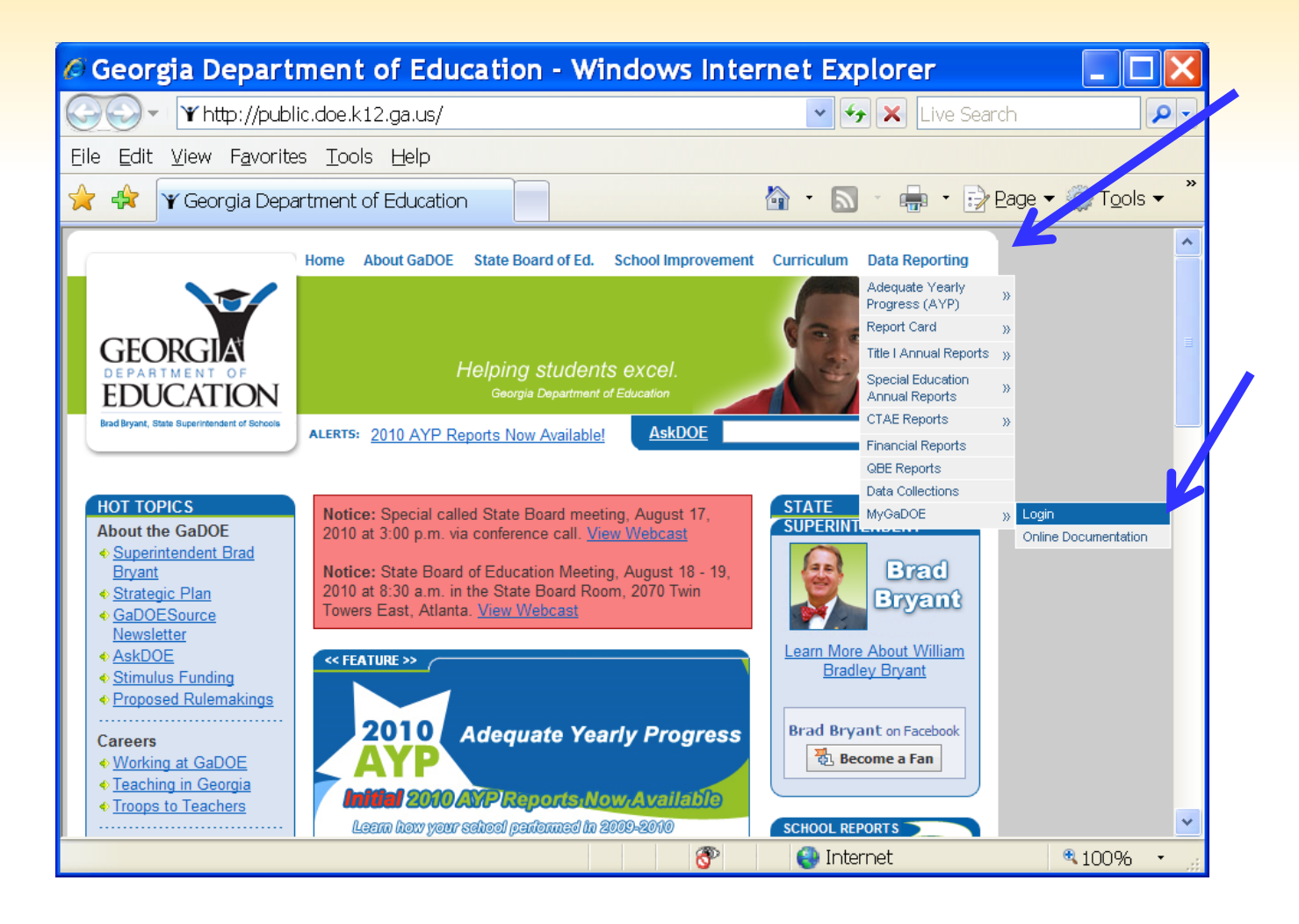

# If you have the security clearance, GTID will be here.

| Welcome to the Georgia Department of Education                                                | n - Windows Internet Explorer 🗔 🗗 🔀       |
|-----------------------------------------------------------------------------------------------|-------------------------------------------|
| ← Yhttps://portal.doe.k12.ga.us/index.aspx?oid=46028&p_UserCod                                | le=FEB65CE 🗸 🔒 🍫 🗙 Live Search 🖉 🗸        |
| Eile Edit View Favorites Tools Help                                                           |                                           |
| 🔶 🕀 🗄 🗸 🍸 Welcome to the 🗴 🏉 GTID                                                             | 🗿 🔹 🔝 🔹 🖶 🔹 📝 Eage 🕶 虊 Tools 🕶 🎽          |
| ALERTS:                                                                                       | A 40                                      |
| Search Districts 0-9 A B C D E F G H I J                                                      | KLM N O P Q R S T U V W X Y Z             |
| GEORGIA                                                                                       |                                           |
|                                                                                               | weicome to iviy GUDOE                     |
|                                                                                               | Help - Dticket   Online Documentation     |
| Site Navigation                                                                               |                                           |
| Home 🗣 Headline News 🗊 options   🖃                                                            | 🖹 Site News 🗈 options   🖻                 |
| Logout                                                                                        | Use direction Chate                       |
| Communications Update                                                                         | Headline State                            |
| Technology Each month in the internal e-newsletter                                            | Communications Update                     |
| Alerts                                                                                        | 5 State Board of Education Public Hearing |
| AYP/NCLB                                                                                      | November 9, 2005, 1-2 p.m.                |
| Calendar   Would be appropriate to begin with Communications gives we are developing it. Also | ♦ <u>More</u>                             |
| Change Manager                                                                                |                                           |
| Data Warehouse 🕨 we want you to know who to go to for what                                    |                                           |
| Data Collection <a> information.</a>                                                          | 😭 My Favorites 🗈 options   🗉              |
| Documents Communications Team - Who We Are                                                    |                                           |
| Facility and School Registry                                                                  | My Sites                                  |
| Grad Coach WMS                                                                                | ♦ More                                    |
| Student Profile                                                                               |                                           |
| GTID                                                                                          |                                           |
| News                                                                                          | ×                                         |
|                                                                                               | 🎯 😜 Internet 🔍 100% 🔹 🖉                   |

### If you need to send me a question with private info such as student name, GTID, SSN, go to the Portal mail!

|                                                                                                    | /portal.doe.k12.ga.us/index.aspx?oid=4 | 6028&p_UserCode: |                       | Live Search                                       |
|----------------------------------------------------------------------------------------------------|----------------------------------------|------------------|-----------------------|---------------------------------------------------|
| le <u>E</u> dit <u>V</u> iew F <u>a</u> v                                                                                                 | orites <u>T</u> ools <u>H</u> elp      |                  |                       |                                                   |
| 7 🚓 😁 🕶 Wel                                                                                                    | come to the × 🏼 🖉 GTID                 |                  | 🟠 · 🔊 · 🖷             | n → 📝 Page → 🌍 T <u>o</u> ols ·                   |
| ALERTS:                                                                                                    |                                        |                  |                       |                                                   |
|                                                                                                    | Search Districts 0-9 A B C D           | FGHIJ            | KLM N O P Q R         | <b>ѕти v w x y z</b>                              |
| GEORGIA                                                                                                    |                                        |                  | Walsa                 |                                                   |
| EDUCATION                                                                                                    | Vou have (19) new messages.            |                  | weico                 |                                                   |
|                                                                                                    |                                        |                  | He                    | <u>ip - Dticket</u>   <u>Online Documentation</u> |
| Site Navigation                                                                                                    |                                        |                  |                       |                                                   |
| ome                                                                                                    | 👎 Headline News                        | 🔁 options   🗉    | 🖻 Site News           | 🔁 options   🗖                                     |
| ogout                                                                                                    |                                        |                  |                       |                                                   |
|                                                                                                    | Communications Update                  |                  | Headline              | State                                             |
| Information                                                                                                    | A Fach month in the interv             | -1               | Communications Updat  | e                                                 |
| Technology                                                                                                    | we will focus on a partic              | ular division of | State Peard of Educat | ion Public Hooring                                |
| lerts 🕨                                                                                                    | the GaDOE. Since this                  | is the first     | November 9, 2005, 1-2 | 2 p.m.                                            |
| YP/NCLB                                                                                                    | internal e-newsletter, v               | ve thought it    |                       |                                                   |
| alendar 🕨 🕨                                                                                                    | Communications since we are deve       | lopina it. Also, |                       | ♦ More                                            |
| hange Manager 🛛 📐                                                                                                    | since we have several new member       | s of the team,   |                       |                                                   |
|                                                                                                    | we want you to know who to g           | o to for what    |                       |                                                   |
| ata Warehouse                                                                                                    | Information.                           |                  | 😭 My Favorites        | 🔁 options   🖻                                     |
| ata Warehouse                                                                                                    |                                        | Are              |                       |                                                   |
| ata Warehouse                                                                                                    | Communications Team - Who We           |                  | My Sites              |                                                   |
| ata Warehouse                                                                                                    | Communications Team – Who We           |                  |                       |                                                   |
| ata Warehouse<br>ata Collection<br>ata Collection<br>cility and School<br>gistry<br>rad Coach WMS                                         | Communications Team - Who We The       |                  |                       | ♦ More                                            |
| ata Warehouse                                                                                                    | Communications Team - Who We           | € Moro           |                       | ◆ <u>More</u>                                     |
| ata Warehouse                                                                                                    | Communications Team – Who We           |                  |                       |                                                   |
| ata Warehouse<br>ata Collection<br>ata Collection<br>ocuments<br>acility and School<br>egistry<br>irad Coach WMS<br>tudent Profile<br>TID | Communications Team – Who We           | ◆ <u>More</u>    |                       | ◆ <u>More</u>                                     |

12

### How the GTID system works

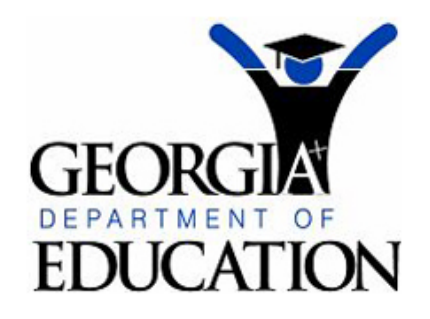

### Georgia Test Identifier System

Accessibility

|                |                                                                                                    | Current Login: d                                                                                                    | watson@henry                                                                                                    | .k12.ga.us Location: 675 - Henry Coun                                                                                                    |  |  |  |  |
|----------------|----------------------------------------------------------------------------------------------------|----------------------------------------------------------------------------------------------------|----------------------------------------------------------------------------------------------------|----------------------------------------------------------------------------------------------------|--|--|--|--|
| Submission     | Type: All 💽 Pro                                                                                    | cessing Stage: All                                                                                                    | Sort: Uploa                                                                                                    | ad Date Desc 🗸 Filter Results                                                                                                    |  |  |  |  |
| From: 12/2     | From: 12/23/2009 To: 01/22/2010                                                                    |                                                                                                    |                                                                                                    |                                                                                                    |  |  |  |  |
| Find Batch     |                                                                                                    | Search                                                                                                    |                                                                                                    |                                                                                                    |  |  |  |  |
| Upload<br>Date | Batch Info                                                                                         | Status                                                                                                    | Next Action                                                                                                    |                                                                                                    |  |  |  |  |
| 01/22/2010     | 239711                                                                                             | Near Matches / Duplicates Found                                                                                                    | 2                                                                                                    | Resolve Near Matches                                                                                                    |  |  |  |  |
| 01/22/2010     | 239668                                                                                             | ID Assigned                                                                                                    | 1                                                                                                    | Download GTID                                                                                                    |  |  |  |  |
| 01/22/2010     | 239574                                                                                             | IDs Assigned                                                                                                    | 3                                                                                                    | Download GTID                                                                                                    |  |  |  |  |
| 01/21/2010     | 239500                                                                                             | IDs Assigned                                                                                                    | 13                                                                                                    | Download GTID                                                                                                    |  |  |  |  |
|                | Submission<br>From: 12/2<br>Find Batch<br>Upload<br>Date<br>01/22/2010<br>01/22/2010<br>01/22/2010 | Submission Type:       All       ✓       Product         From:       12/23/2009       Image: Constraint of the second second secon | Current Login: d         Submission Type: All Processing Stage: All         From:       12/23/2009       To:       01/22/2010         Find Batch:       Search         Upload Date       Batch Info       Status         01/22/2010       239711       Near Matches / Duplicates Found         01/22/2010       239668       D Assigned         01/22/2010       239574       Ds Assigned         01/21/2010       239500       Ds Assigned | Current Login: dwatson@henry         Submission Type: All Processing Stage: All Sort: Uploa         From:       12/23/2009       To:       01/22/2010         Find Batch:       Search       Record Count         Upload Date       Batch Info       Status       Record Count         01/22/2010       239711       Near Matches / Duplicates Found       2         01/22/2010       239574       IDs Assigned       3         01/21/2010       239500       IDs Assigned       13 |  |  |  |  |

### How the GTID system works

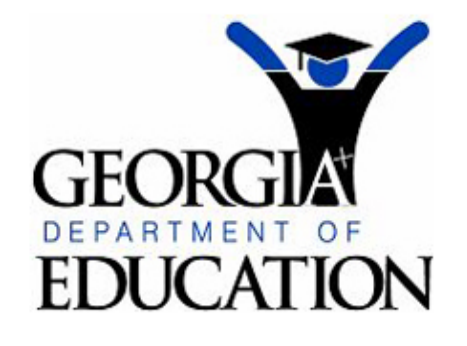

Upload Batch Enter Individ Student Sea Extract & Do Claiming Pro Exit Applicati

### Georgia Test Identifier System

contact GDOE

| Filters to find a batch easier – ex. Find all |
|-----------------------------------------------|
| your Resolve Near Matches                     |

| GTID Home                                                        |                |                                 |                         | Current Login: dv | vatson@henry | .k12.ga.us Location | n: 675 - Henry Cour |  |  |
|------------------------------------------------------------------|----------------|---------------------------------|-------------------------|-------------------|--------------|---------------------|---------------------|--|--|
| MENU                                                             | Submission     | Type: 🔺 💌 Pro                   | ocessing Stage: All     | *                 | Sort: Uploa  | ad Date Desc 💌      | Filter Results      |  |  |
| Enter Individual Student                                         | From: 12/23    | From: 12/23/2009 To: 01/22/2010 |                         |                   |              |                     |                     |  |  |
| Extract & Download Batcl<br>Claiming Process<br>Exit Application | Find Batch:    |                                 | Search                  | Your las          | t batch      | es of IDs as        | signed              |  |  |
|                                                                  | Upload<br>Date | Batch Info                      | Status                  |                   | count        | Next                | Action              |  |  |
|                                                                  | 01/22/2010     | 239711                          | Near Matches / Duplicat | es Found          | 2            | Resolve N           | ear Matches         |  |  |
|                                                                  | 01/22/2010     | 239668                          | ID Assigned             |                   | 1            | Downlo              | oad GTID            |  |  |
|                                                                  | 01/22/2010     | 239574                          | IDs Assigned            |                   | 3            | Downlo              | oad GTID            |  |  |
|                                                                  | 01/21/2010     | 239500                          | IDs Assigned            |                   | 13           | Downlo              | oad GTID            |  |  |
|                                                                  |                |                                 |                         |                   |              |                     |                     |  |  |

## **GTID** application functions

- Upload Batch File to find or update records for all students in a file
- Enter Individual Student manual entry for 1 new student
- Student Search lookup only
- Extract & Download can put more than 1 file of entry results in a shopping cart; can extract by filtering (all cancelled errors or near matches – advanced function)
- Claiming Process if you find a student and want to claim his GTID instead of entering info

## How the GTID system works

1 School sends demographic data

|   |                        | GTID Home                                    |             |            |        |
|---|------------------------|----------------------------------------------|-------------|------------|--------|
| 0 | GTID Assignment Level  | MENU                                         | Submission  |            | Dracos |
|   | • District             | Upload Batch File                            | JUDITISSION | Type       | FILLES |
|   | • or school            | Enter Individual Student<br>Student Search   | From: 12/2  | 3/2009     | To: 01 |
| 0 | Data Entry             | Extract & Download Batch<br>Claiming Process |             |            |        |
|   | A. Batch (SIS vendor   | Exit Application                             | Find Batch  | :          |        |
|   | requirement) / /       |                                              | Upload      | D ( ) ) (  |        |
|   | B. On-line entry       |                                              | Date        | Batch Info |        |
|   | C. Find GTID and claim |                                              | 01/22/2010  | 239711     | Nea    |
|   |                        |                                              | 01/22/2010  | 239668     | ID /   |

### How the GTID system works

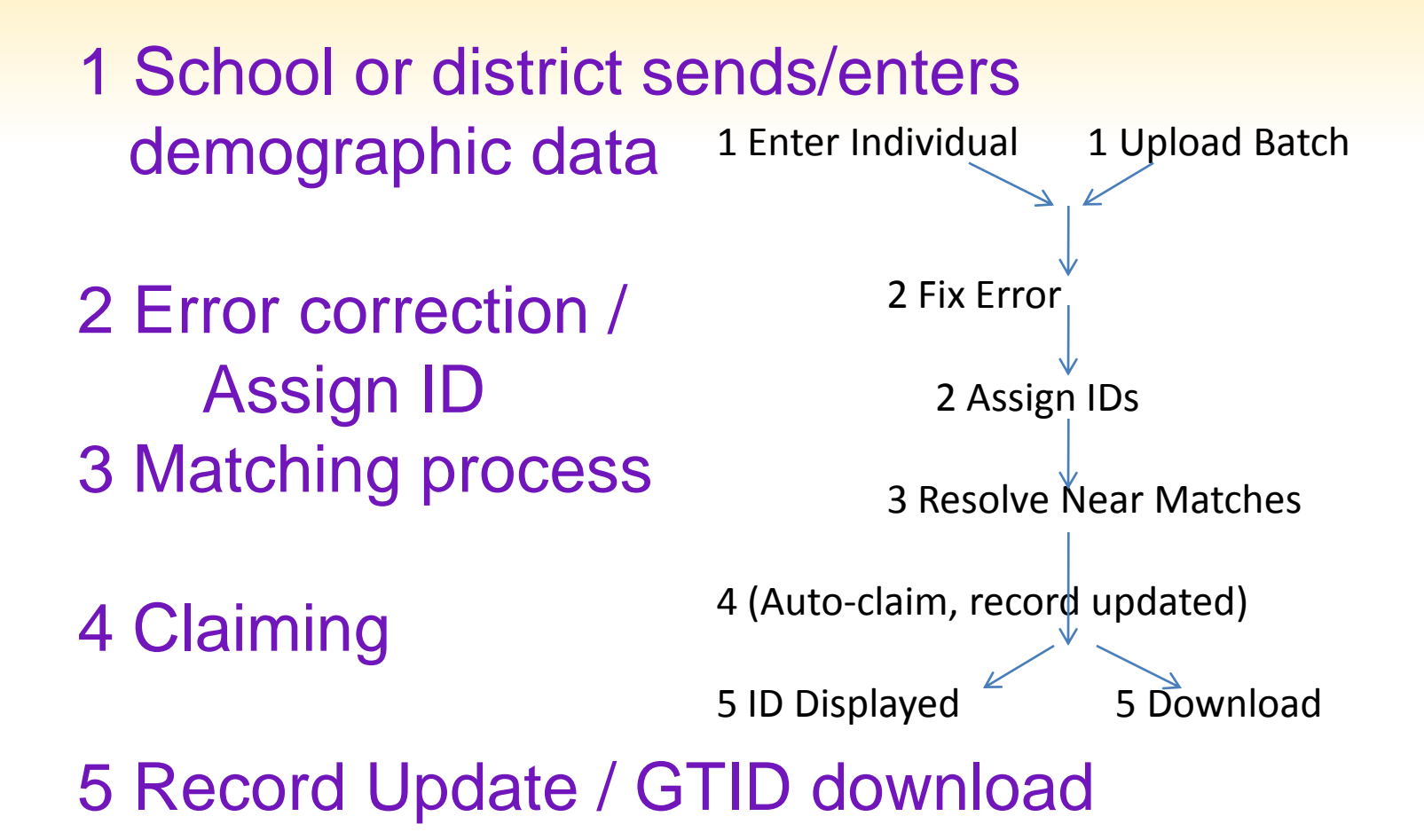

#### **1 How the GTID system works – On-line Data Entry**

**Enter Individual Student** 

Current Login: kaspy@doe.k12.ga.us Location: 614-Brooks County

|                 | Student Data Entry |                  |                   |   |                     |       |   |              |          |
|-----------------|--------------------|------------------|-------------------|---|---------------------|-------|---|--------------|----------|
| * First Name:   |                    | Middle Name:     |                   |   | * Last Name:        |       |   | Suffix:      |          |
| * Gender:       | <b>v</b>           | * Date Of Birth: | • / • /           | ۷ | Ethnicity:          |       | ۷ | * Sch. Code: |          |
| * Res District: |                    | * SSN:           |                   |   | * Local Student ID: |       |   | * Grade:     | <b>v</b> |
| * District:     |                    | * School Year:   |                   |   | GTID:               |       |   |              |          |
|                 |                    |                  | * Required Fields | A | ssign GTID          | Clear |   |              |          |

Dr. John D. Barge, State School Superintendent

GTID Home

#### **1** How the GTID system works – On-line Data Entry

| _             |                                                                                         |                  |                 |   |                     |       |   |              |         |
|---------------|-----------------------------------------------------------------------------------------|------------------|-----------------|---|---------------------|-------|---|--------------|---------|
|               | Enter Individual Student                                                                |                  |                 |   |                     |       |   |              |         |
| С             | Current Login: kaspy@doe.k12.ga.us Location: 892-DHR - BCW & DHR Youth Centers GTID Hor |                  |                 |   |                     |       |   |              | FID Hon |
|               |                                                                                         |                  |                 |   |                     |       |   |              |         |
|               | Student Data Entry                                                                      |                  |                 |   |                     |       |   |              |         |
| * First Name  | Michael                                                                                 | Middle Name:     |                 |   | * Last Name:        | Smith |   | Suffix:      |         |
| * Gender:     | MALE                                                                                    | * Date Of Birth: | 07 💙 / 13 💙 /   | ۷ | Ethnicity:          |       | V | * Sch. Code: | 0198    |
| * Res Distric | t 892                                                                                   | * SSN:           | 801 . 28 . 5040 |   | * Local Student ID: | DU73' |   | * Grade:     | P       |
| * District:   | 892                                                                                     | * School Year:   | 2011            |   | GTID:               |       |   |              |         |
|               | * Required Fields Assign GTID Clear                                                     |                  |                 |   |                     |       |   |              |         |

#### **2** How the GTID system works – Fix Errors

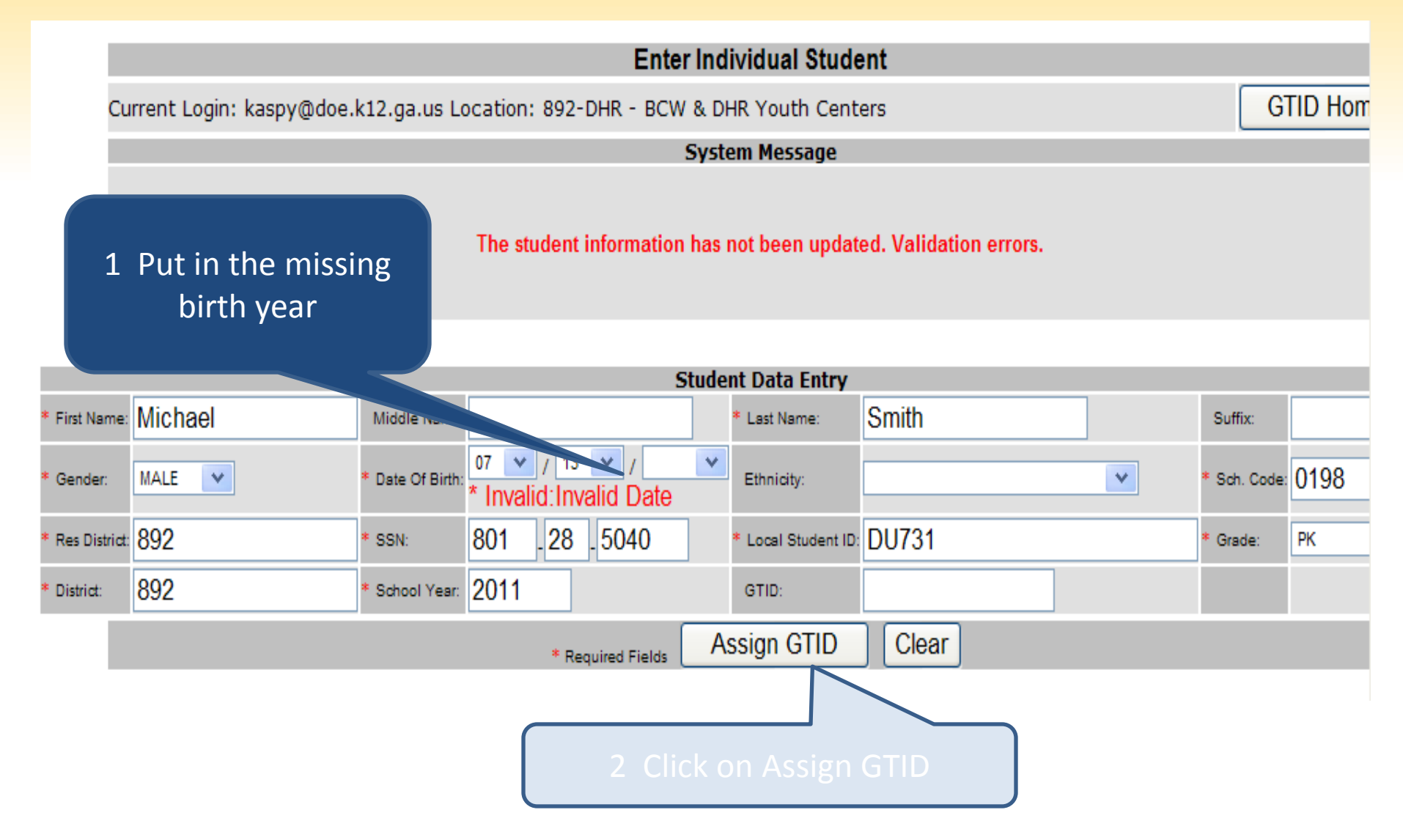

#### **2** How the GTID system works – Fix Errors

Most common error – missing SSN.
If you are missing a required element, cancel the record and come back.
If you use an 800# until you get an SSN,
PLEASE come back to GTID and correct the SSN.

#### **1** How the GTID system works – On-line Data Entry

|                                                                                     | Enter Individual Student |                  |                   |      |                     |                   |        |              |      |
|-------------------------------------------------------------------------------------|--------------------------|------------------|-------------------|------|---------------------|-------------------|--------|--------------|------|
| Current Login: kaspy@doe.k12.ga.us Location: 892-DHR - BCW & DHR Youth Centers GTID |                          |                  |                   |      |                     |                   | TD Hom |              |      |
|                                                                                     |                          |                  |                   |      |                     |                   |        |              |      |
|                                                                                     |                          |                  | S                 | tude | ent Data Entry      |                   |        |              |      |
| * First Nam                                                                         | e: Michael               | Middle Name:     |                   |      | * Last Name:        | Smith             |        | Suffix:      |      |
| * Gender:                                                                           | MALE                     | * Date Of Birth: | 07 🗸 / 13 🖌 /     | ۷    | Ethnicity:          |                   | V      | * Sch. Code: | 0198 |
| * Res Distri                                                                        | at 892                   | * SSN:           | 801 . 28 . 5040   |      | * Local Student ID: | DU73 <sup>,</sup> |        | * Grade:     | P    |
| * District:                                                                         | 892                      | * School Year:   | 2011              |      | GTID:               |                   |        |              |      |
|                                                                                     |                          |                  | * Required Fields | A    | ssign GTID          | Clear             |        |              |      |

**3 How the GTID system works– Matching** 

```
Used in matching
Name – First name, middle name, last name, suffix
Other demographic – birth day, birth month, birth year,
gender
Other ID info – SSN (can be 800#)
```

Not used Ethnicity Enrollment info – district, school, grade, school year, resident district, local student ID

Please use the Birth Certificate as the source for name and birth date and the SSN card for SSN.

### How the GTID system works

**The Near Match Process** 

### Please ask for the SSN and keep it secure in your SIS.

From GaBOE Rule 160-5-1-.28

Pursuant to O.C.G.A. § 20-2-150, before the final enrollment of a student to a publicly-funded Georgia school is complete, a parent, guardian, or other person shall provide a copy of the enrolling student's social security number to the proper school authorities or shall complete and sign a form stating the individual does not wish to provide the social security number.

## How the GTID system works

#### **The Near Match Process**

# Please use the full legal name, including middle name

#### From GaBOE Rule 160-5-1-.28 and O .C.G.A. § 20-2-150

A student shall be identified in the local Student Information System (SIS) and in the Georgia Statewide Student Information System (GSSIS) by the student 's legal name as it appears on the documentation submitted for age verification as delineated in paragraph (2) (a) 3, or in a court order changing the student's name.

#### **3 How the GTID system works– Matching**

# First Round Name (4parts), Date of Birth (3 parts), Gender

# Second Round **SSN**

Please use the Birth Certificate as the source for name and birth date and the SSN card for SSN.

- 2,794,340 GTIDs have been issued as of 7/15/2011
- There are >18,000 Ashleys and >21,000 if you look at variations (Ashleigh, Ashlee, etc.)
- There are >35,000 Smiths.
- There are 297 Ashle% Smiths. 3 born the a single day and 8 pairs born the same day. Middle name and SSN are critical when trying to match a common name.

### 3 How the GTID system works - Resolving Near Matches – (next screen after pg. 18)

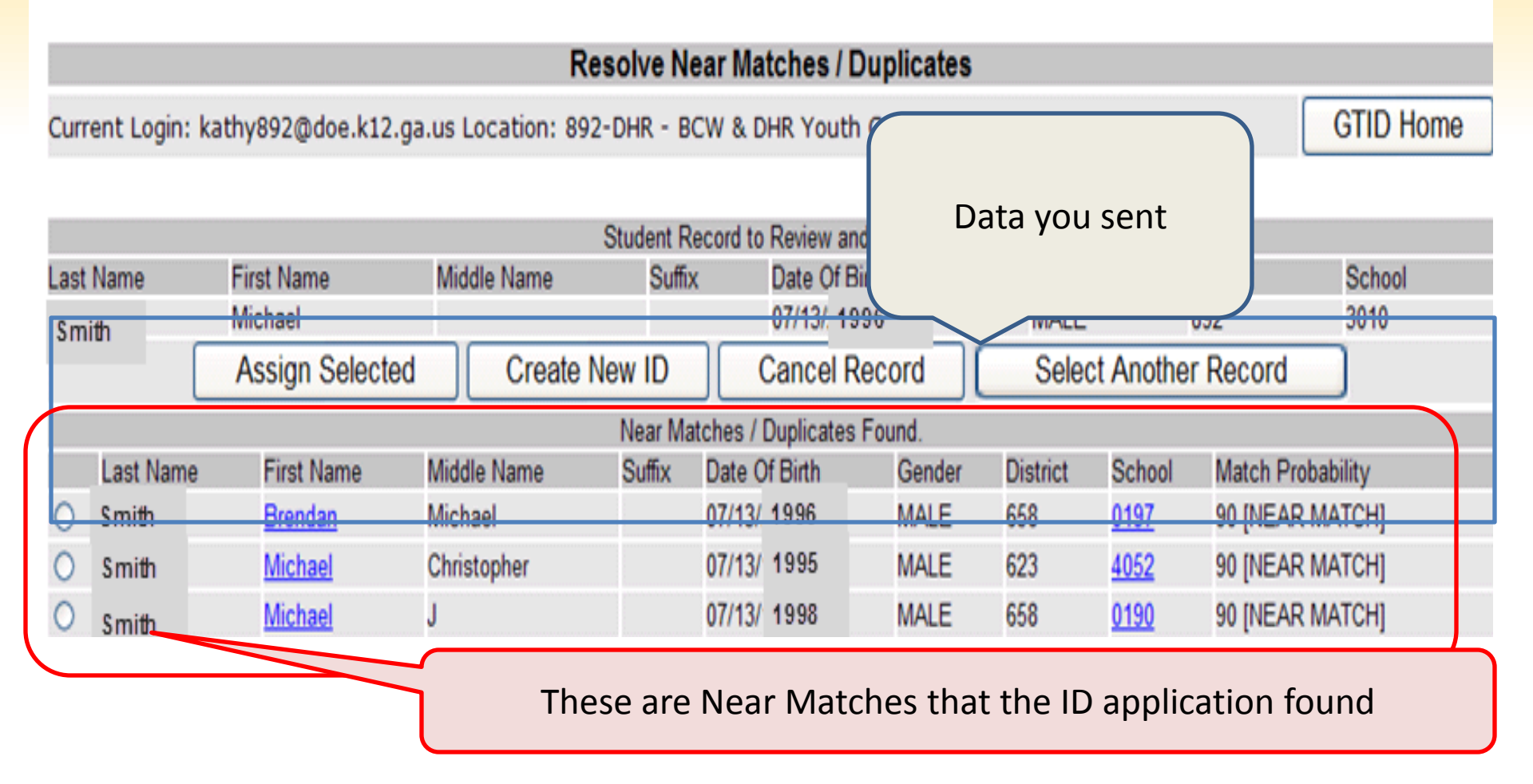

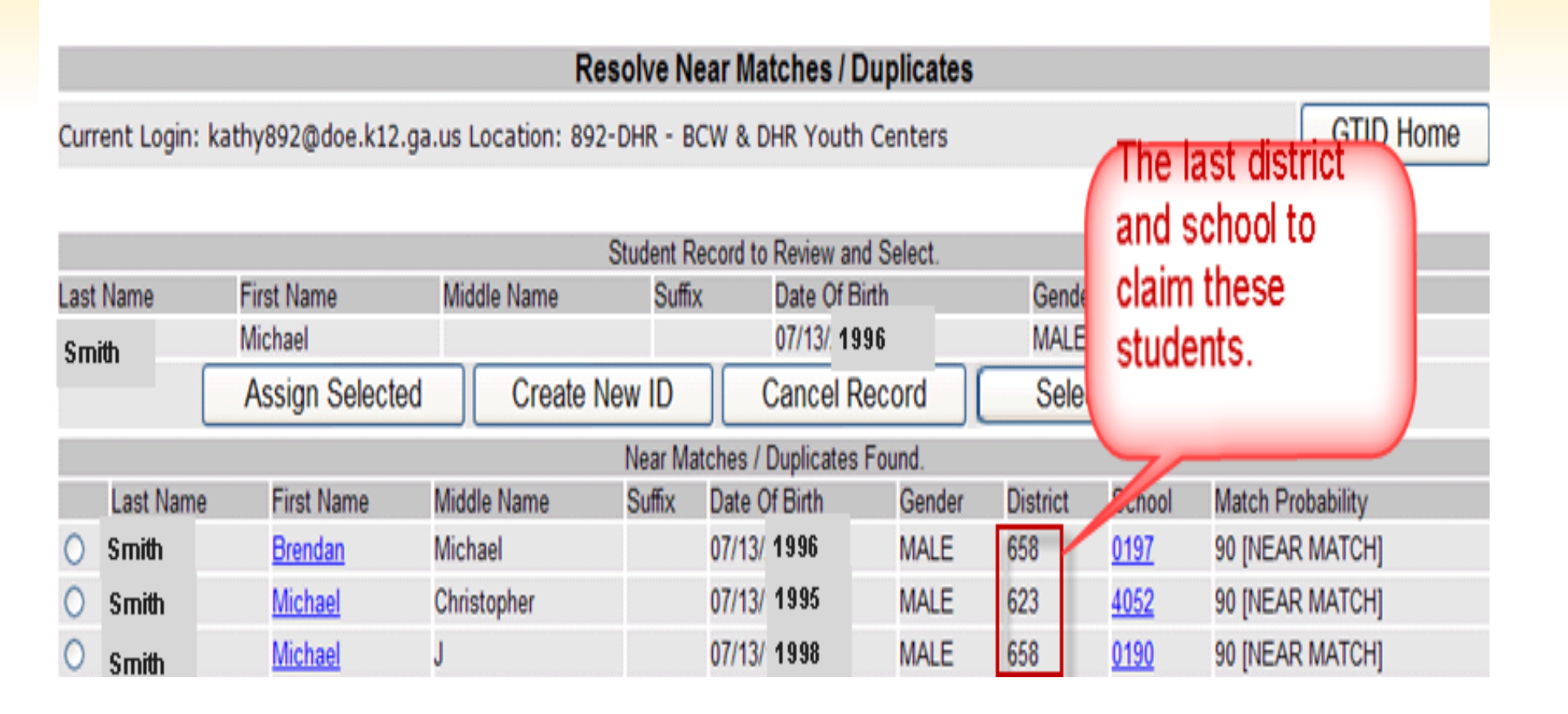

Current Login: kaspy@doe.k12.ga.us Location: 625-Chatham County

GTID Home

|                 | Student Record being reviewe | d.             | Master Student Record  | [ GTID: 708-055-7275 - 88.0 ] Add Note |
|-----------------|------------------------------|----------------|------------------------|----------------------------------------|
| First Name:     | Test                         |                | Test                   |                                        |
| Last Name:      | Student                      |                | Student                | Youcan.find.the.middle.name.if         |
| Middle Name:    | Fake                         |                |                        | it's missing in your SIS¶              |
| Suffix:         |                              |                |                        |                                        |
| Date of Birth:  | 02/09/1994                   | PLEASE reuse   | 02/09/1994             |                                        |
| Gender:         | MALE                         | an-800.# ¶     | MALE                   |                                        |
| SSN:            | 801121234                    |                | -803062441             | This is the last school                |
| Ethnicity/Race: |                              |                | AMERICAN INDIAN OR     | ALASKA NATN                            |
| District:       | 625-Chatham County           |                | Any District ¶         | that claimed this                      |
| School:         | 2056-Gould Elementary School |                | Main-Street-High-Schoo | student.¶                              |
| Res District:   | 625                          |                | 625¶                   |                                        |
| Grade:          | 11                           |                | 11                     |                                        |
| School Year:    | 2011                         |                | 2011                   |                                        |
| Local ID:       | 801121234                    |                | 8484                   |                                        |
| GTID            |                              |                | 7080557275             |                                        |
| Serial #        | 22981992                     |                | 21003020               |                                        |
| Created:        | 12/31/2010                   |                | 05/15/2008 Th          | is is when the last district           |
| Last Updated    | 12/31/2010                   |                | 10/04/2010 cla         | imed this student. ¶                   |
| Comments        | 7080557275;                  |                |                        |                                        |
| Match Notes     | matched with SQL             |                |                        |                                        |
| Assign S        | Selected Create New          | ID Cancel Reco | rd 🚺 🤁 Return          | to List of Near Matches                |

Same: first, last name, birth day, month

Different: middle name missing, SSN (not really different)

So how do you decide?

Current Login: kaspy@doe.k12.ga.us Location: 625-Chatham County

GTID Home

|                 | Student Record being reviewed |                | Master Student Record [ GTID: 708-055-7275 - 88.0 ] Add Note |
|-----------------|-------------------------------|----------------|--------------------------------------------------------------|
| First Name:     | Test                          | 1              | Test                                                         |
| Last Name:      | Student                       | 5              | Student You-can-find-the-middle-name-if-                     |
| Middle Name:    | Fake                          |                | it's missing in your SIS¶                                    |
| Suffix:         |                               |                |                                                              |
| Date of Birth:  | 02/09/1994                    | PLEASE reuse 0 | 02/09/1994                                                   |
| Gender:         | MALE                          | an.800.# ¶     | MALE                                                         |
| SSN:            | 801121234                     |                | -803062441 This is the last school                           |
| Ethnicity/Race: |                               |                | AMERICAN INDIAN OR ALASKA NATIN                              |
| District:       | 625-Chatham County            |                | Any District 1 that claimed this                             |
| School:         | 2056-Gould Elementary School  |                | Main-Street-High-School School                               |
| Res District:   | 625                           |                | 625¶                                                         |
| Grade:          | 11                            | 1              | 11                                                           |
| School Year:    | 2011                          | 2              | 2011                                                         |
| Local ID:       | 801121234                     | 1              | 8484                                                         |
| GTID            |                               | 7              | 7080557275                                                   |
| Serial #        | 22981992                      | 2              | 21003020                                                     |
| Created:        | 12/31/2010                    | (              | 05/15/2008 This is when the last district                    |
| Last Updated    | 12/31/2010                    | 1              | 10/04/2010 claimed this student. ¶                           |
| Comments        | 7080557275;                   |                |                                                              |
| Match Notes     | matched with SQL              |                |                                                              |
| Assign          | Selected Create New II        | Cancel Record  | d Return to List of Near Matches                             |

#### So how do you decide?

"What is the LAST SCHOOL you attended?" "Is your SSN 326-11-1222?"

Then click on

Return to List of Near Matches

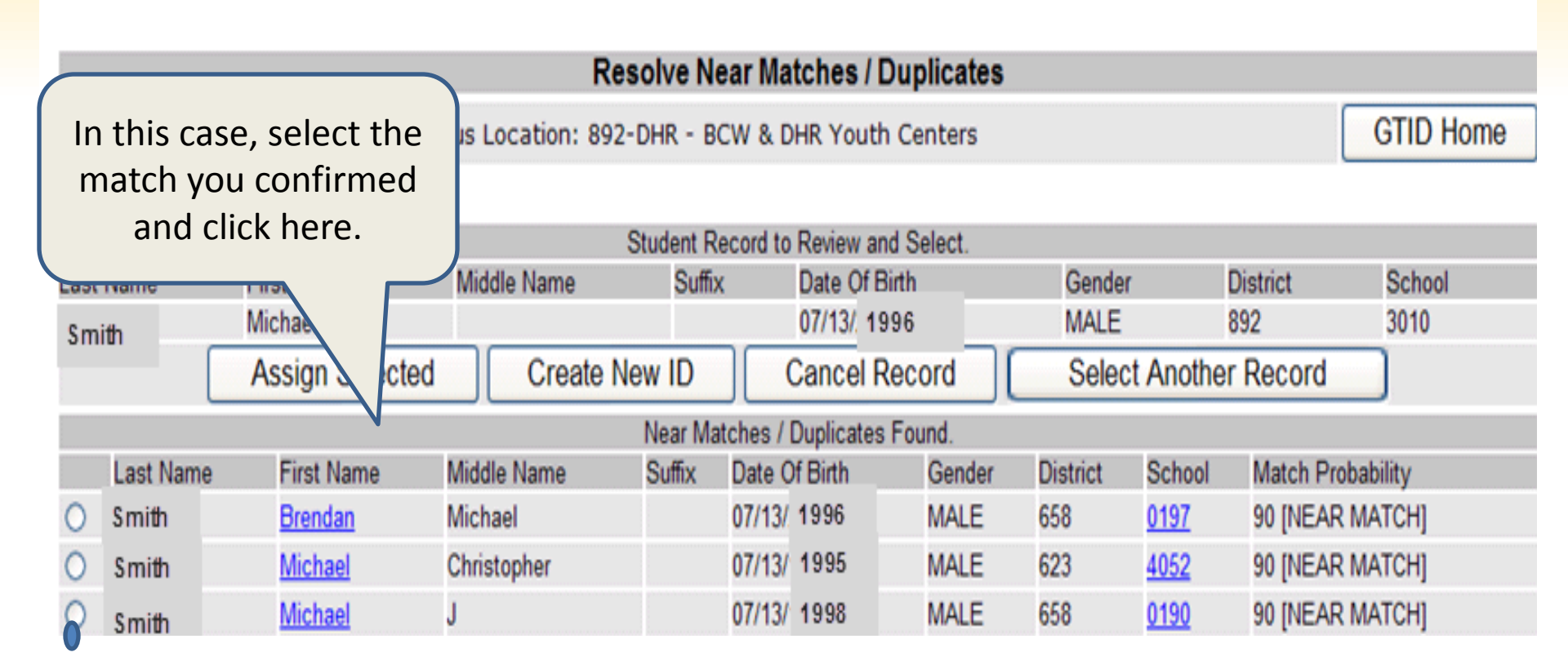

If you verify that the data in your SIS is wrong, please fix it at this point.

### **Resolving NMs – decision choices**

| Option          | When to use it                                                         |
|-----------------|------------------------------------------------------------------------|
| Assign Selected | Update the data of a student that already has a GTID                   |
| Create New ID   | Create a New ID for a student that has <b>NEVER</b> been issued a GTID |
| Cancel          | User can not determine whether or not the students are the same        |

### 5 How the GTID system works – Downloading the GTID

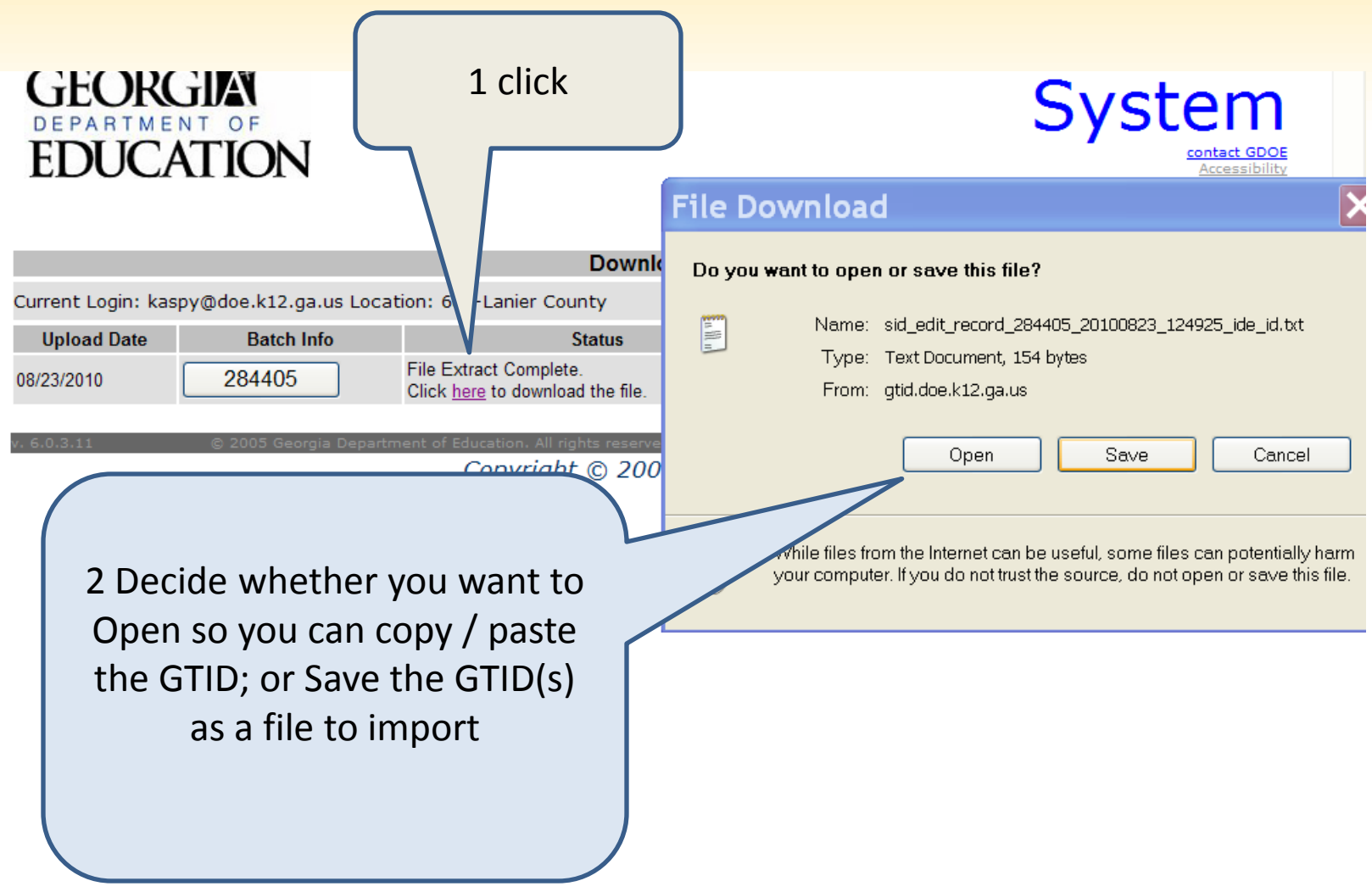

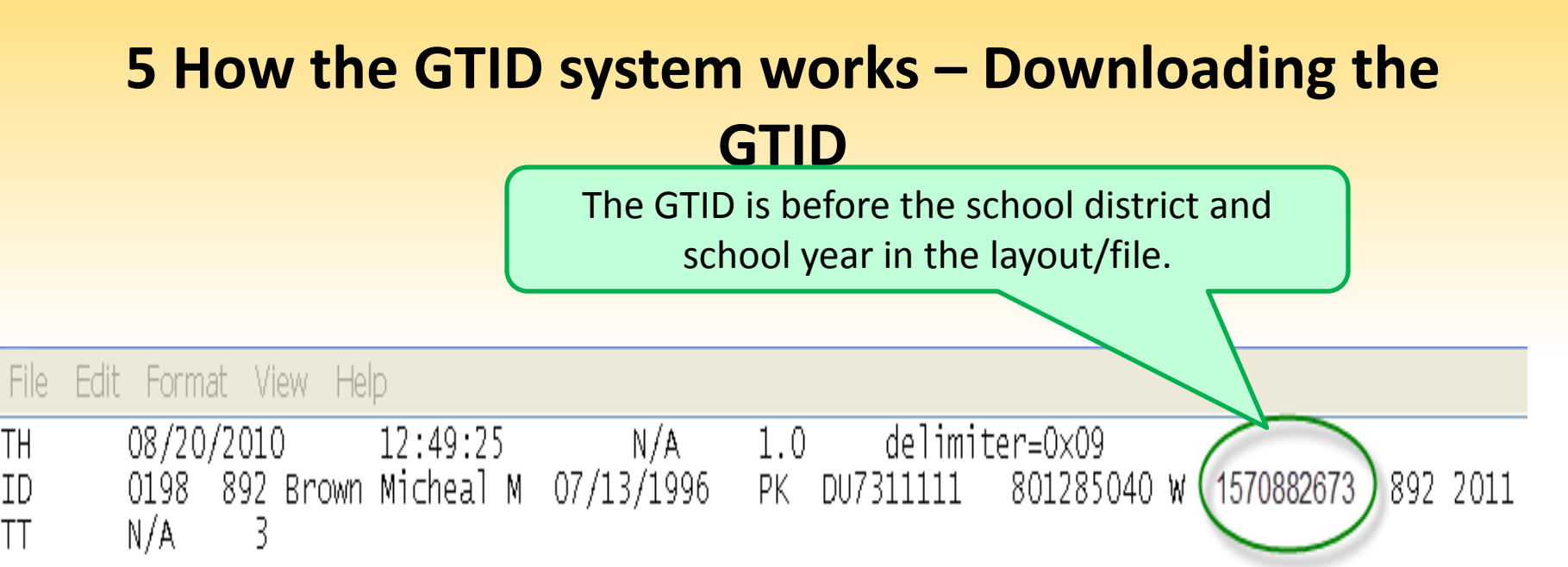

The layout is posted in the GTID documents.

Best Practice – copy from here and paste into your SIS. If you type it, you may make a mistake.

#### 1 How the GTID system works – Batch Data Entry

Batch entry – for multiple students that need an ID, or to send all students to update GTIDs.

Your SIS vendor has created an Extract/Export/Report to pull a whole file of students. This part is in your SIS – I can't see it, therefore, I can't assist with this extract.

The extraction process should ask you:

(only) Students that need a GTID

OR All active students

I hope it will also give you the choice of:

Only students with changed demographic data

If you select Students that need a GTID, you will get all the students with missing GTIDs.

#### **1** How the GTID system works – Yearly Batch Update

If you select All active students, you can send a file to update the info in GTID for this year for all active students.

Uploading this file AND going through all the processing steps will update each students' grade level, school, and the school year.

You don't need to Download

and bring the GTIDs back to your SIS.

#### 1 How the GTID system works – Batch Data Entry

# Batch entry – for multiple students that need an ID, or to send all students to update GTIDs.

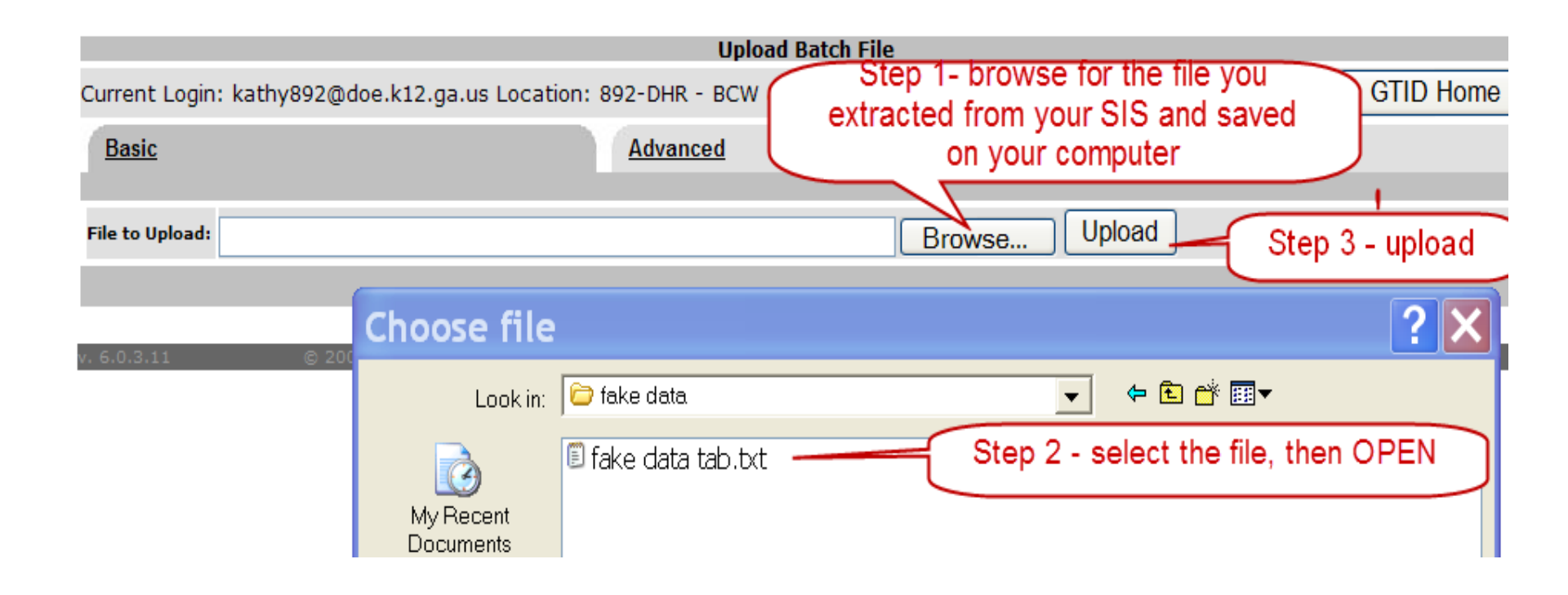

#### 1 How the GTID system works – Batch Data Entry

There is no difference in the way you work in the GTID application between Batch Entry and Enter Individual Student from this point on, except that you will see the Next Action for the batch here.

| GTID Home                                                               |                           |                                                                                                    | Current Login:                                     | kaspy@doe.k     | 12.ga.us Location: Jounty |  |  |  |  |  |
|-------------------------------------------------------------------------|---------------------------|----------------------------------------------------------------------------------------------------|----------------------------------------------------|-----------------|---------------------------|--|--|--|--|--|
| MENU<br>Upload Batch File<br>Enter Individual Student<br>Student Search | Submission<br>From: 07/24 | Submission Type:       All       Sort:       Upload Date Desc       It         From:       07/24/2010       To:       08/23/2010       It |                                                    |                 |                           |  |  |  |  |  |
| Extract & Download Batch<br>Claiming Process<br>Exit Application        | Find Batch                | Find Batch: Search                                                                                                    |                                                    |                 |                           |  |  |  |  |  |
|                                                                         | Upload<br>Date            | Batch Info                                                                                                    | Status                                             | Record<br>Count | Next / tion               |  |  |  |  |  |
|                                                                         | 08/23/2010                | 284512                                                                                                    | IDs Assigned                                       | 2               | Downlo GTID               |  |  |  |  |  |
|                                                                         | 08/23/2010                | 284229                                                                                                    | IDs Assigned                                       | 1               | Fix Errors                |  |  |  |  |  |
|                                                                         | 08/23/2010                | 284094                                                                                                    | IDs Assigned                                       | 3               | Download GTID             |  |  |  |  |  |
|                                                                         | 08/23/2010                | 284053                                                                                                    | Data Validation Complete. Ready to<br>Assign GTIDs | 3               | Assign GTID               |  |  |  |  |  |
|                                                                         | 08/23/2010                | 284037                                                                                                    | IDs Assigned                                       | 3               | Download GTID             |  |  |  |  |  |
|                                                                         | 08/20/2010                | 283605                                                                                                    | IDs Assigned                                       | 19              | Download GTID             |  |  |  |  |  |
|                                                                         | 08/20/2010                | 283153                                                                                                    | Near Matches / Duplicates Found                    | 1               | Resolve Near Matches      |  |  |  |  |  |

### How the GTID system works

#### Getting a GTID – by searching and claiming

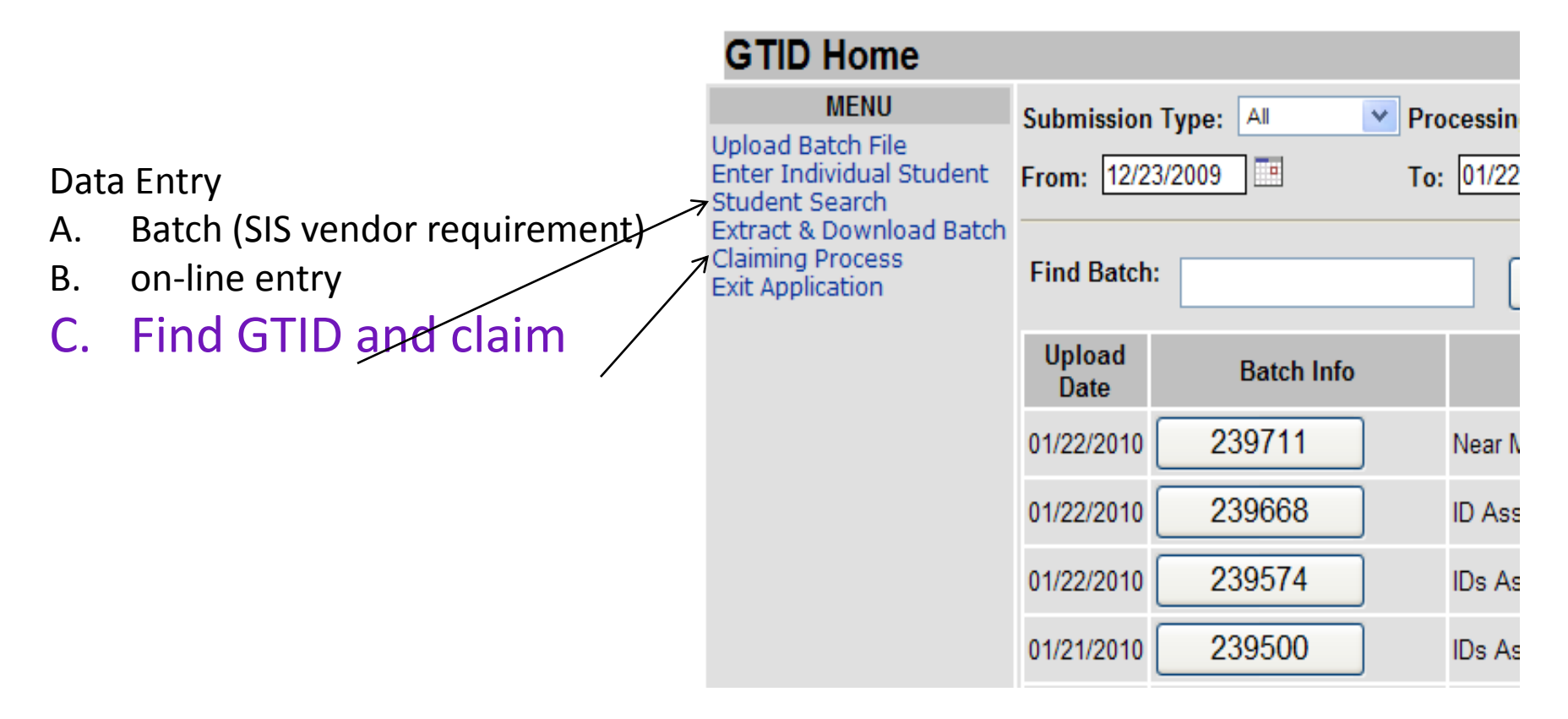

### How the GTID system works

### Searching

| Search Individual Student                                                   |                                     |                               |              |   |  |  |  |  |  |
|-----------------------------------------------------------------------------|-------------------------------------|-------------------------------|--------------|---|--|--|--|--|--|
| Current Login: kaspy@doe.k12.ga.us Location: 111-State of Georgia GTID Home |                                     |                               |              |   |  |  |  |  |  |
| Simple Search                                                               | Advanced Search                     |                               | GTID Search  |   |  |  |  |  |  |
|                                                                             |                                     |                               |              |   |  |  |  |  |  |
| First<br>ame: sarah                                                         | Middle<br>Name:                     | * Last<br>Name: snickerdoodle | Suffix       |   |  |  |  |  |  |
| ender:                                                                      | Date Of Birth: mm 💙 / dd 💙 / уууу 💙 | Ethnicity:                    | School Code: | N |  |  |  |  |  |
| strict:                                                                     | Local Student<br>ID:                | Grade:                        | Distric      | t |  |  |  |  |  |
| *Required Fields Search Clear                                               |                                     |                               |              |   |  |  |  |  |  |
| No second found                                                             |                                     |                               |              |   |  |  |  |  |  |
|                                                                             | NO RECORDS TO                       | una.                          |              |   |  |  |  |  |  |

### **Tip – Searching for a student**

# Searching for an existing record for a newly enrolled student.

### SEARCHING FOR LESS IS BETTER

When you search by name, there is no "Soundex". You will not find Sara Snickerdoodle if you search for Sarah Snickerdoodle. If you accidently type a space after Sara(), you will not find Sara.

When you upload or enter a student, be accurate and complete. When you search, be vague.

#### Tip – Searching for a student

Don't put in more than you have to. For a name like Ashlee Smith, the best search is Ashle Smith with the birth date because chances are the name has been misspelled in the past.

|                  | Search Individual Student                                                 |                     |                      |            |                      |          |           |                 |               |  |  |
|------------------|---------------------------------------------------------------------------|---------------------|----------------------|------------|----------------------|----------|-----------|-----------------|---------------|--|--|
| Curr             | Current Login: kaspy@doe.k12.ga.us Location: 656-Fayette County GTID Home |                     |                      |            |                      |          |           |                 |               |  |  |
| Sim              | <u>ple Searc</u>                                                          | h                   | Advanced Search      | <u>h</u>   |                      |          | GTID Sear | <u>ch</u>       |               |  |  |
|                  |                                                                           |                     |                      |            |                      |          |           |                 |               |  |  |
| * First<br>Name: | ashle                                                                     | Middle<br>Name:     |                      |            | * Last<br>Name: Smit | h        |           | Suffix:         |               |  |  |
| Gender:          | *                                                                         | Date Of Birth       | n mm 💌 / dd 💌 / уууу | *          | Ethnicity:           |          |           | School<br>Code: |               |  |  |
| Res<br>District: |                                                                           | Local Studer<br>ID: | t                    |            | Grade:               |          |           | District:       |               |  |  |
|                  |                                                                           |                     | *Required Fields     | Search     | n Clear              |          |           |                 |               |  |  |
|                  |                                                                           |                     |                      |            |                      |          |           |                 |               |  |  |
|                  |                                                                           |                     |                      | Search Res | sults                |          |           |                 |               |  |  |
|                  | Last Name                                                                 | e First Name        | Middle Name          | Suffix     | Date Of B            | irth Gen | Ider      | Matc            | h Probability |  |  |
| <u>Sm i</u>      | th                                                                        | Ashley              | Leighanne            |            | 02/23/1989           | FEMALE   | Ξ         |                 |               |  |  |
| <u>Sm it</u>     | th                                                                        | <u>Ashley</u>       | Lynn                 |            | 03/17/1989           | FEMALE   | Ξ         |                 |               |  |  |
| <u>Sm it</u>     | th                                                                        | Ashley              | Christianna          |            | 07/30/1996           | FEMALE   | =         |                 |               |  |  |
| Sm it            | th                                                                        | <u>Ashley</u>       | Μ                    |            | 05/10/1989           | FEMAL    | Ξ         |                 |               |  |  |
| <u>Sm i</u>      | th                                                                        | ASHLEY              | NICHOLE              |            | 04/29/1996           | FEMAL    | Ξ         |                 |               |  |  |

Once you've found your student, click on their first or last name to get the student's history.

### **Student History**

| Search Individual Student                                      |                                                                            |             |            |      |                |           |                 |                       |                 |          |             |
|----------------------------------------------------------------|----------------------------------------------------------------------------|-------------|------------|------|----------------|-----------|-----------------|-----------------------|-----------------|----------|-------------|
| Current Login: kaspy                                           | urrent Login: kaspy@doe.k12.ga.us Location: 111-State of Georgia GTID Home |             |            |      |                |           |                 |                       |                 | ome      |             |
| Student Information: [GTID: 308-934-5242 ] Created: 11/11/2005 |                                                                            |             |            |      |                |           |                 |                       |                 |          |             |
|                                                                | General                                                                    | Information |            |      |                |           | Enrolli         | ment In               | formation       |          |             |
| First Name:                                                    | Sara                                                                       |             |            |      | Gra            | de:       | 08              | 8                     |                 |          |             |
| Middle Name:                                                   | Elizab                                                                     | eth         |            |      | Sch            | ool:      | 02              | 2 <mark>81</mark> San | nple Middle Sch | ool      |             |
| Last Name:                                                     | Smith                                                                      | ı           |            |      | Dist           | trict:    | 63              | 33 A                  | County          |          |             |
| Suffix:                                                        |                                                                            |             |            |      | Res            | District: | 63              | 33 A                  | County          |          |             |
| Gender:                                                        | FEMA                                                                       | LE          |            |      | Sch            | Yr:       | 20              | 011                   |                 |          |             |
| Date Of Birth:                                                 | 06/10/                                                                     | 1997        |            |      | Loc            | al ID:    | 00              | 0055969               | 2               |          |             |
| Ethnicity/Race:                                                |                                                                            |             |            |      |                |           |                 |                       |                 |          |             |
| SSN:                                                           | 8010                                                                       | 01111       |            |      |                | (         |                 | 1                     |                 |          |             |
| Student was last claimed                                       |                                                                            |             |            |      |                |           |                 |                       |                 |          |             |
|                                                                | Batch I                                                                    | nformation  |            |      |                |           | on this da      | ate a                 | t the scho      | ol       |             |
| Last Batch #:                                                  | 29902                                                                      | 0           |            |      |                |           |                 |                       |                 | 0.       |             |
| Last Updated:                                                  | 09/24/                                                                     | 2010        |            |      |                |           | above.          |                       |                 | J        |             |
| Update Ref #:                                                  | 20300                                                                      | <u>679</u>  |            |      |                |           |                 |                       |                 |          |             |
|                                                                |                                                                            | Edit        | Student    |      | Back To        | Search    | Results         |                       |                 |          |             |
|                                                                |                                                                            |             |            |      |                |           |                 |                       |                 |          |             |
| 111.4                                                          |                                                                            |             |            | His  | story Informat | tion      |                 |                       |                 |          |             |
| Date Last Name                                                 | First Name                                                                 | Middle Name | Suffix Ger | ider | Date Of Birt   | 5         | Race(s)         |                       | SSN             | District | Schoc       |
| 11/11/2005 Smith                                               | Sara                                                                       |             | FEM        | ALE  | 06/10/1997     |           |                 |                       | 801001111       | 721      | <u>0278</u> |
| 11/18/2006 Smith                                               | Sara                                                                       |             | FEM        | ALE  | 06/10/1997     |           |                 |                       | 801001111       | 721      | 0278        |
| 12/21/2007 Smith                                               | Sara                                                                       |             | FEM        |      | 06/10/1997     |           |                 |                       | 801001111       | 721      | 0278        |
| 10/22/2008 Smith                                               | Sara                                                                       | Elizabeth   | FEM        | ALE  | 06/10/1997     | WHITE     | NOT OF HISPANIC | C ORIGII              | N 801001111     | 633      | 0281        |
| 08/12/2009 Smith                                               | Sara                                                                       | Elizabeth   | FEM        | ALE  | 06/10/1997     | WHITE,    | NOT OF HISPANIC | C ORIGI               | N 801001111     | 633      | 0281        |

#### 4 How the GTID system works - Claiming

What is a claim? A claim is just a line in the GTID record that means – "on this date, this student was active in my school".

A. A claim is created automatically when an ID is created, updated, or near match is selected.

B. A claim can also be created manually.

| 1 Claiming Process from the Main<br>Menu<br>2 Create a Claim 3 Enter / Paste in                                                   |
|----------------------------------------------------------------------------------------------------|
| ming Process                                                                                                    |
| GTID Home                                                                                                    |
|                                                                                                    |
| Create A New Claim Search Individual Claim Extract & Download Resend Email                                                        |
| Claim Type: All Claim Status: All Student Status: Active Verified Status: All Filter Results                                      |
| From:         07/24/2010         To:         08/23/2010         School:         All Schools         Sort:         Claim Date Desc |
| Claim Date Claim ID GTID Student Name Losing School Gaining School Status Verified Next Action                                    |

#### **4 How the GTID system works - Claiming**

**Create A New Claim** 

Current Login: kaspy@doe.k12.ga.us Location: 633-Cobb County

|                 |                                  | Studen             | t Information            | [12    | 34569870     |                  |                         |              |        |  |
|-----------------|----------------------------------|--------------------|--------------------------|--------|--------------|------------------|-------------------------|--------------|--------|--|
| First Name:     | Ashley                           | Middle Name:       | Elizabeth                | Last N | Name:        | Smith            |                         | Suffix:      |        |  |
| School:         | 633-0281 Dickerson Middle School | Res. Dist:         | 633                      | Local  | Student ID:  | 00055!           |                         | Grade:       | 07     |  |
| Gender:         | FEMALE                           | Date Of Birth:     | 06/10/ <sup>-</sup> 1996 | thnic  | city:        | WHITE, NOT       | OF HISPANIC ORIGIN      | Sch. Yr:     | 2010   |  |
| Created:        | 11/11/2005                       | Last Updated:      | 08/12/2009               | Updat  | te Ref #:    | 12411065         |                         | Last Batch#: | 196743 |  |
| New Claim Entry |                                  |                    |                          |        |              |                  |                         |              |        |  |
|                 | Gaining Schoo                    | 1 6                | Select the               |        |              |                  | Losing School           |              |        |  |
| District:       | Cobb County (633)                | s                  | student's nev            | v      | District:    | Cobb Co          | ounty (633)             |              |        |  |
| * School:       | Select A School                  | × s                | school                   |        | School:      | Dickerse         | on Middle School (0281) |              |        |  |
| * Grade Leve    | el: 07 🛛 📉 2 then the c          | urrent             |                          |        | Grade Level: | 07               |                         |              |        |  |
| * Claim Date:   | 08/23/2010 III grade level       |                    |                          |        | Response Da  | ate:             |                         |              |        |  |
| * Email:        |                                  |                    |                          |        | * Email:     | 3 then the       | email address of the    | n            |        |  |
| CC1:            | this is today's                  | s date,<br>e claim |                          |        | CC1:         | 4 then Cre       | i<br>ate Claim button   |              |        |  |
| CC2:            | not the enrol                    | ment               |                          |        | CC2:         |                  |                         |              |        |  |
| CC3:            | date                             |                    |                          |        |              | CC3:             |                         |              |        |  |
| Comments: (n    | naximum length 255 characters)   |                    |                          | _      | Comments: (n | naximum length 2 | 55 characters)          |              |        |  |

#### Dr. John D. Barge, State School Superintendent

GTID Home

#### 4 How the GTID system works - Claiming

|                                                                            |             |                |                    | Claiming Proce                              | SS                                                              |            |            |             |  |  |
|----------------------------------------------------------------------------|-------------|----------------|--------------------|---------------------------------------------|-----------------------------------------------------------------|------------|------------|-------------|--|--|
| Current Lo                                                                 | gin: kaspy  | @doe.k12.      | .ga.us Location: 6 | 48-Douglas County                           |                                                                 |            | GTI        | D Home      |  |  |
| Create A New Claim Search Individual Claim Extract & Download Resend Email |             |                |                    |                                             |                                                                 |            |            |             |  |  |
| Claim Typ                                                                  | e: All      | Cla            | aim Status: All    | Student Status: Active                      | Verified Status: All V                                          | ilter Resu | ults       |             |  |  |
| From: 12/                                                                  | 27/2009     | <b>To:</b> 01/ | 26/2010            | School: All Sc                              | hools                                                           | Sort       | : Claim Da | te Desc 💌   |  |  |
| Claim<br>Date                                                              | Claim<br>ID | GTID           | Student Name       | Losing School                               | Gaining School                                                  | Status     | Verified   | Next Action |  |  |
| 01/26/2010                                                                 | 956         |                |                    | Alexander High School (648-<br>0187)        | DeKalb Transition School (644-0302)                             | Accepted   | No         | Details     |  |  |
| 01/26/2010                                                                 | 956         |                |                    | Chapel Hill Elementary School<br>(648-0208) | Shoal Creek Elementary School (722-<br>0194)                    | Accepted   | Yes        | Details     |  |  |
| 01/26/2010                                                                 | 956         |                |                    | Mill Creek High School (667-<br>0105)       | Alexander High School (648-0187)                                | Accepted   | No         | Details     |  |  |
| 01/26/2010                                                                 | 956         |                |                    | Inner Harbour School (648-0507)             | Morningstar Treatment Services, Inc.<br>Youth Estate (663-0107) | Accepted   | Yes        | Details     |  |  |
| 01/26/2010                                                                 | 956         |                |                    | Dobbs Elementary School (761-<br>0104)      | Factory Shoals Elementary School<br>(648-0189)                  | Accepted   | No         | Details     |  |  |
| 01/26/2010                                                                 | 956         |                |                    | Hiram Elementary School (710-<br>5050)      | Burnett Elementary School (648-<br>0398)                        | Accepted   | No         | Details     |  |  |
| 01/26/2010                                                                 | 956         |                |                    | Price Middle School (761-0288)              | Factory Shoals Middle School (648-<br>0108)                     | Accepted   | No         | Details     |  |  |

TIP: You *can* also mark a claim verified if you wish to keep track of withdrawals this way, "verified" is not required.

# What does a duplicate look like when searching?

| _                |                                                                             |                                   |                      |                  |             |                                        |          |                            |          |                 |               |
|------------------|-----------------------------------------------------------------------------|-----------------------------------|----------------------|------------------|-------------|----------------------------------------|----------|----------------------------|----------|-----------------|---------------|
|                  | Search Individual Student                                                   |                                   |                      |                  |             |                                        |          |                            |          |                 |               |
| Curr             | Current Login: kaspy@doe.k12.ga.us Location: 111-State of Georgia GTID Home |                                   |                      |                  |             |                                        |          |                            |          |                 |               |
| Sim              | ple Sear                                                                    | <u>ch</u>                         |                      | Advanced Sear    | r <u>ch</u> |                                        |          | GTI                        | D Search |                 |               |
| * First<br>Name: | jordan                                                                      |                                   | Middle<br>Name:      |                  |             | * Last<br>Name:                        | Amazon   |                            |          | Suffix:         |               |
| Gender.          |                                                                             | /                                 | Date Of Birth: m     | m 💌 / dd 💌 / yyy | ny 🔽        | Ethnicity:                             |          |                            | *        | School<br>Code: |               |
| Res<br>District: |                                                                             |                                   | Local Student<br>ID: |                  |             | Grade:                                 | *        |                            |          | District:       |               |
|                  |                                                                             |                                   |                      | *Required Field  | s Sear      | ch C                                   | lear     |                            |          |                 |               |
|                  |                                                                             |                                   |                      |                  | Search R    | lesults                                |          |                            |          |                 |               |
|                  | Last Nam                                                                    | ie First                          | Name                 | Middle Name      | Suffix      | Date                                   | Of Birth | Gender                     |          | Matc            | h Probability |
| An<br>An         | nazon<br>nazon                                                              | <u>Jordan</u><br>Jordan<br>Jordan | A<br>A'lib<br>A'lib  | iya              |             | 09/12/2002<br>09/12/2002<br>09/12/2002 |          | FEMALE<br>FEMALE<br>FEMALE |          |                 |               |

 What does a duplicate look like, as a Near Match?

| Resolve Near Matches / Duplicate | S |
|----------------------------------|---|
|----------------------------------|---|

Current Login: kaspy@doe.k12.ga.us Location: 644-DeKalb County

```
GTID Home
```

|                     | Student Record to Review and Select. |             |             |      |              |               |                      |            |                       |             |              |         |  |
|---------------------|--------------------------------------|-------------|-------------|------|--------------|---------------|----------------------|------------|-----------------------|-------------|--------------|---------|--|
| Last Name First Nam |                                      | ame         | Middle Name |      | Suffix       | Date Of Birth | Date Of Birth        |            |                       | District    | School       |         |  |
| Lope                | 9 <u>Z</u>                           | <u>Juan</u> |             | Luis |              |               | 12/02/1998           | 12/02/1998 |                       | 6           | 644          | 0290    |  |
|                     |                                      | Assign      | Selected    |      | Create New I | D             | Cancel Record        |            | Select Another Record |             | )            |         |  |
|                     |                                      |             |             |      | Nea          | ar Matche     | s / Duplicates Found |            |                       |             |              |         |  |
|                     | Last Name                            |             | First Name  |      | Middle Name  | Suffix        | Date Of Birth        | Gender     | District              | School      | Match Proba  | ibility |  |
| 0                   | Lopez                                |             | Juan        |      | Luis         | Jr.           | 12/02/1998           | MALE       | 670                   | <u>0188</u> | 100 [MATCH   | ]       |  |
| 0                   | Lopez                                |             | <u>Juan</u> |      | Luis         |               | 12/02/1998           | MALE       | 761                   | <u>0186</u> | 1100 (MATCH) |         |  |

- How did this happen?
- Some one got a Near Match choice and said, "I'm not sure if this is the same student and I:
  - A. don't have time to research it
  - B. don't see the documents that the parent gave the school because I'm at the district
  - C. can't communicate with the parents well/in a timely manner
  - D. etc.
- And then that person selected

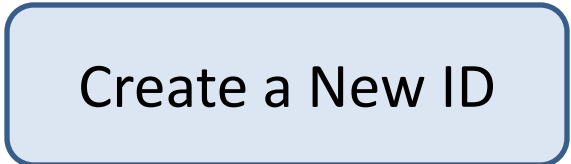

 Now that student has 2 GTIDs. And if the last district to have that student doesn't get a request for transcript and know where the student went, that district just got a 'drop out', lost a student in the 4 year graduation rate calculation, and you may have gained a Special Education student that you don't know is a SWD so you don't serve him and now your district is not complying with Federal DOE 'continuation of services' requirements, and...

... and getting the GTIDs 'clean' matters.

 What can you do about a student with 2 GTIDs? Send me the 2 GTIDs in a PORTAL email and if I confirm that the IDs are for the same student, I will merge them.

### Getting a Clean ID – Shared ID Student with a Shared or "STOLEN" ID

Search Individual Student 🍐

Current Login: kaspy@doe.k12.ga.us Location: 111-State of Georgia

Student Information: [GTID : 308-934-5242 ] Created: 11/11/2005 Add Note General Information **Enrollment Information** 80 **First Names** Sara Genden 0281 Sample Middle School Middle Name: Elizabeth School Last Name: Smith Districts 633 A County A, 633 County Suffice Res District: FEMALE 2011 Genders Sch Yra Date Of Birth: 06/10/1997 Local ID: 000559692 Ethnicity/Race: Notice that the names 801001111 SSNI and birthdates are **Batch Information** Last Batch #1 299020 different in history 09/24/2010 Last Updated: eack To Search Results Edit Student **History Information** History First Name Millione Name Suffix Last Name Gender Onto Of Birt **Race(s)** SSN **District Schoo** Date Trinity. 11/11/2005 Alverez FEMALE 12/13/1999 0278 721 801001111 11/18/2006 Alverez Trinity FEMALE 12/13/1999 801001111 721 0278FEMALE 12/13/1999 Trinity 721 0278 12/21/2007 Alverez 801001111 12/13/1999 721 6/17/2008 Alverez Trinity FEMALE. 801001111 0278 801001111 Smith 633 10/22/2008 Sara Elizabeth FEMALE 06/10/1997 WHITE, NOT OF HISPANIC ORIGIN 0281 801001111 Smith 633 08/12/2009 Sara Elizabeth FEMALE 06/10/1997 WHITE, NOT OF HISPANIC ORIGIN 0281

Dr. John D. Barge, State School Superintendent

GTID Home

### Getting a Clean ID – Shared ID

How did it happen?

| IF                      | THEN           | FIX                             |
|-------------------------|----------------|---------------------------------|
| "That's her SSN so take | 2 students are | Email me using PORTAL email. I  |
| the GTID away from      | 'Merged' in 1  | will separate the GTID and give |
| him!"                   | record.        | one of the students a new GTID. |

## **Getting a Clean ID**

Keeping it clean:

If you're entering a student and get an SSN duplicate with a different student, don't steal the GTID.

- 1. Create a New ID if there's no name and demographic match.
- 2. Check on the SSN, then EDIT in GTID.
- 3. If you don't correct the SSN in GTID, it will become an E043 error in FTE and SR.

# Tips

- Use the full legal name. Enter the name EXACTLY as it is on the Birth Certificate.
- Use SSN if at all possible. Keep the SSNs secure. Encourage parents of students with common name to give the SSN (to prevent *mistaken* identity and continuity of records.)
- Resolve a Near Match once. Don't upload again if you have a batch of Near Matches pending.

# Tips

- You can only edit a student's info if you have claimed him. If the EDIT button is grayed out, you need to claim the student.
- DOE security policy says that no SSN and no GTID can be sent in unsecured email – that's Lotus Notes and dticket.

### Homework assignment: 7/21/11

Email me using Portal mail (Kathy Aspy). Send me your name, phone number, email address, District Code, and School Code. I will email you back a range of 800 numbers (substitute SSNs).

### **Questions?**

### Phone: 404-651-5312 For email – select my name in Portal mail Kathy Aspy GTID Administrator

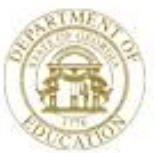

Dr. John D. Barge, State School Superintendent "Making Education Work for All Georgians" www.gadoe.org

### **Charter Schools Division**

Louis Erste Director (404) 651-8734 lerste@doe.k12.ga.us Tabitha Press Strategic Development Coordinator (404) 463-6458 tpress@doe.k12.ga.us Marissa M. Key Charter Petition Legal Specialist and Program Manager (404) 232-1346 mkey@doe.k12.ga.us

Terence Washington Fiscal Analyst (404) 651-0042 twashington@doe.k12.ga.us Morgan Felts Staff Attorney (404) 656-0027 mfelts@doe.k12.ga.us

Greg Wickersham Education Program Specialist (404) 463-1196 gwickersham@doe.k12.ga.us

Sarah Oliver Operations Analyst (404) 657-2948 saoliver@doe.k12.ga.us Michelle Hansberry *Program Associate* (404) 463-4291 mhansberry@doe.k12.ga.us Jackie Clarke-Dodd Administrative Assistant (404) 657-0515 jclarkedodd@doe.k12.ga.us